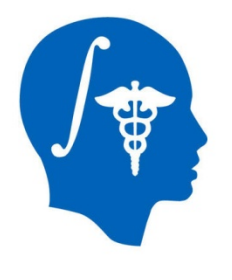

# **Cardiac Agatston Scoring**

Jessica Forbes, Hans Johnson University of Iowa Jessica-Forbes@uiowa.edu

NA-MIC Tutorial Contest: Summer 2014

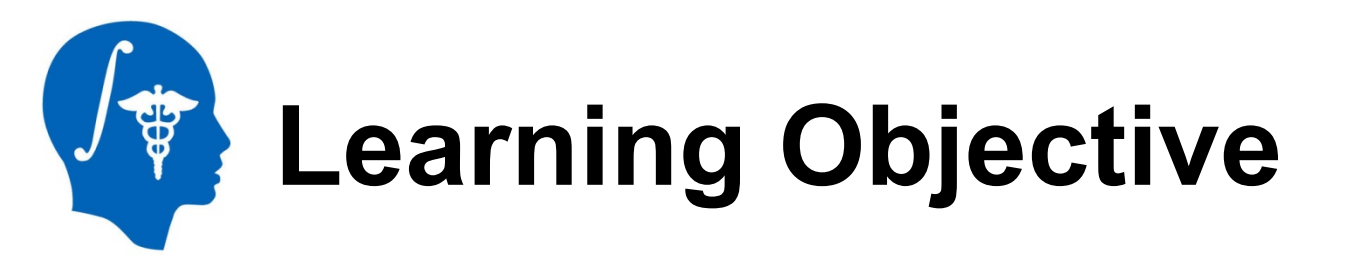

This tutorial demonstrates a semiautomated method to segment and identify coronary artery calcium plaques from EKG-gated non-contrast cardiac CT scans. Then calculate the Agatston score.

Following this tutorial, the user will be able to load scans into Slicer4.3.1, segment calcium plaques, then calculate the Agatston score and label statistics.

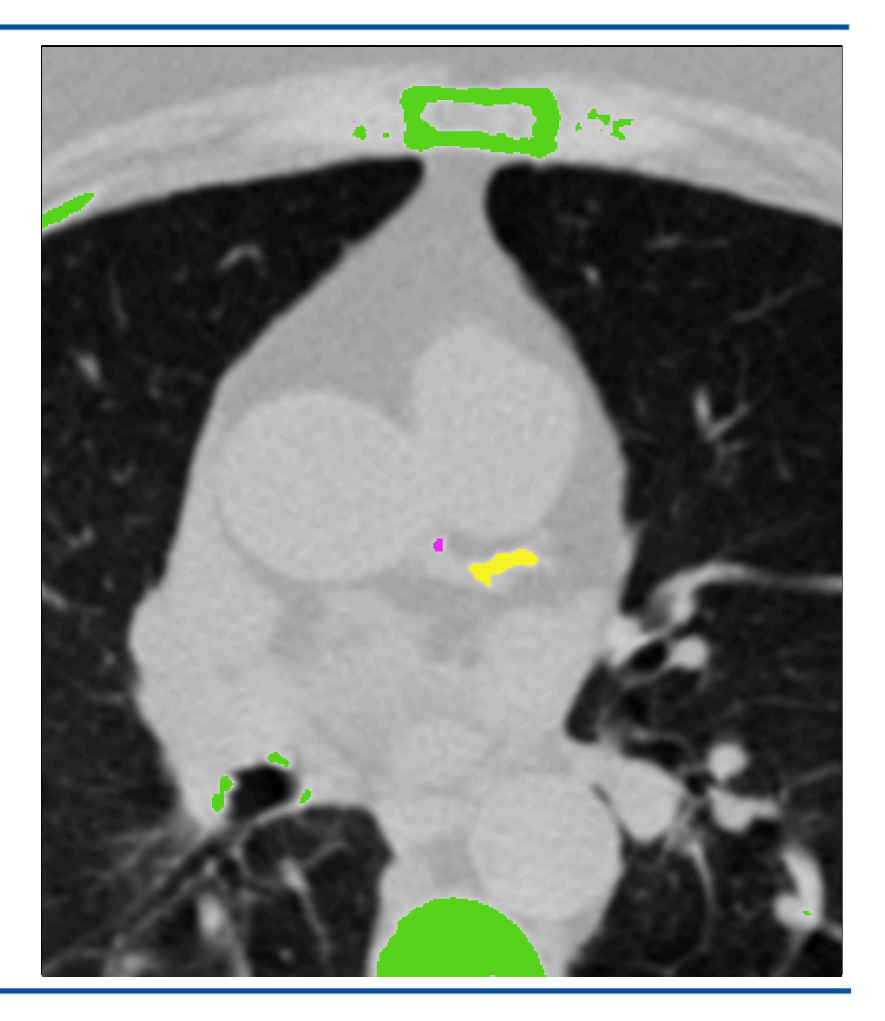

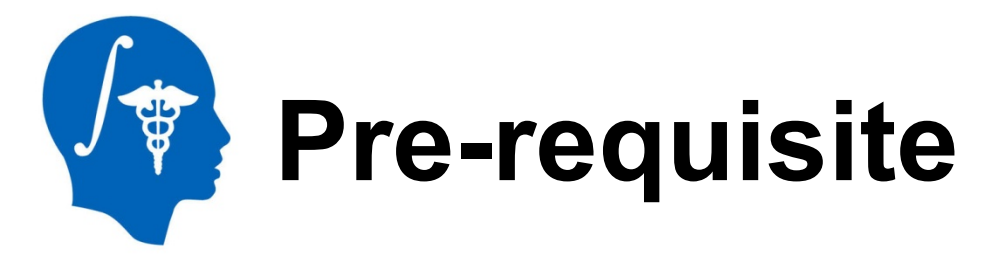

### Pre-requisite Slicer tutorial:

"Data loading and 3D visualization" Author: Sonia Pujol, Ph.D. <u>http://www.slicer.org/slicerWiki/index.php/</u> Documentation/4.3/Training

### **Pre-requisite heart anatomy tutorial:**

"Coronary anatomy and anomalies"

http://www.radiologyassistant.nl/en/p48275120e2ed5/ coronary-anatomy-and-anomalies.html

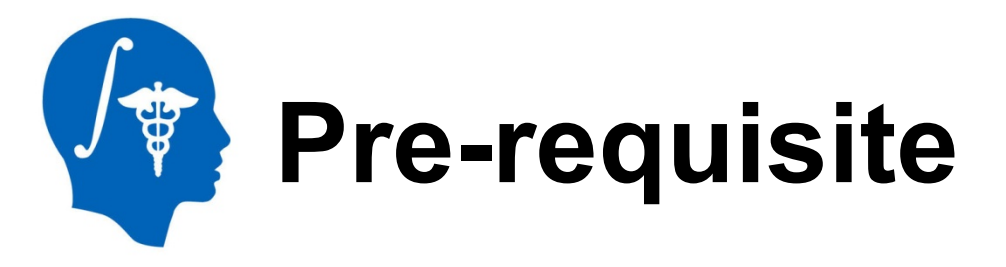

### **Pre-requisite heart anatomy tutorials (suggested):**

Useful 5 minute video tutorials for identifying coronary arteries in CT scans

- "Left Main Coronary Artery on Axial Coronary CTA" <u>https://www.youtube.com/watch?v=L-p6ccODSps</u>
- "Left Anterior Descending Coronary Artery Anatomy on CTA" <u>https://www.youtube.com/watch?v=eogwmcCnnlY</u>
- "Left Circumflex Coronary Artery Anatomy on CTA" <u>https://www.youtube.com/watch?v=erijmkOR1IM</u>

"Right Coronary Artery on Axial CT" <u>https://www.youtube.com/watch?v=4hSaJqEyRCc</u>

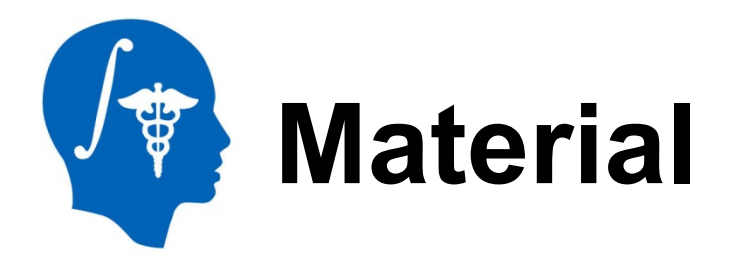

This tutorial requires the installation of the Slicer4.3.1 release built after 06-25-2014 and the tutorial dataset. They are available at the following locations:

## Slicer download page:

http://download.slicer.org/

### **Tutorial dataset**:

http://wiki.na-mic.org/Wiki/index.php/ File:CardiacAgatstonMeasures\_TutorialContestSummer2014.zip

Note: A SimpleITK bug fix occurred on 06-04-2014 that is necessary for this module to function. The extension was added to the Extension Manager 06-24-2014.

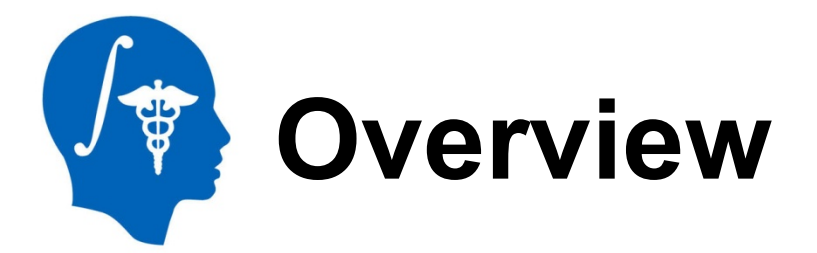

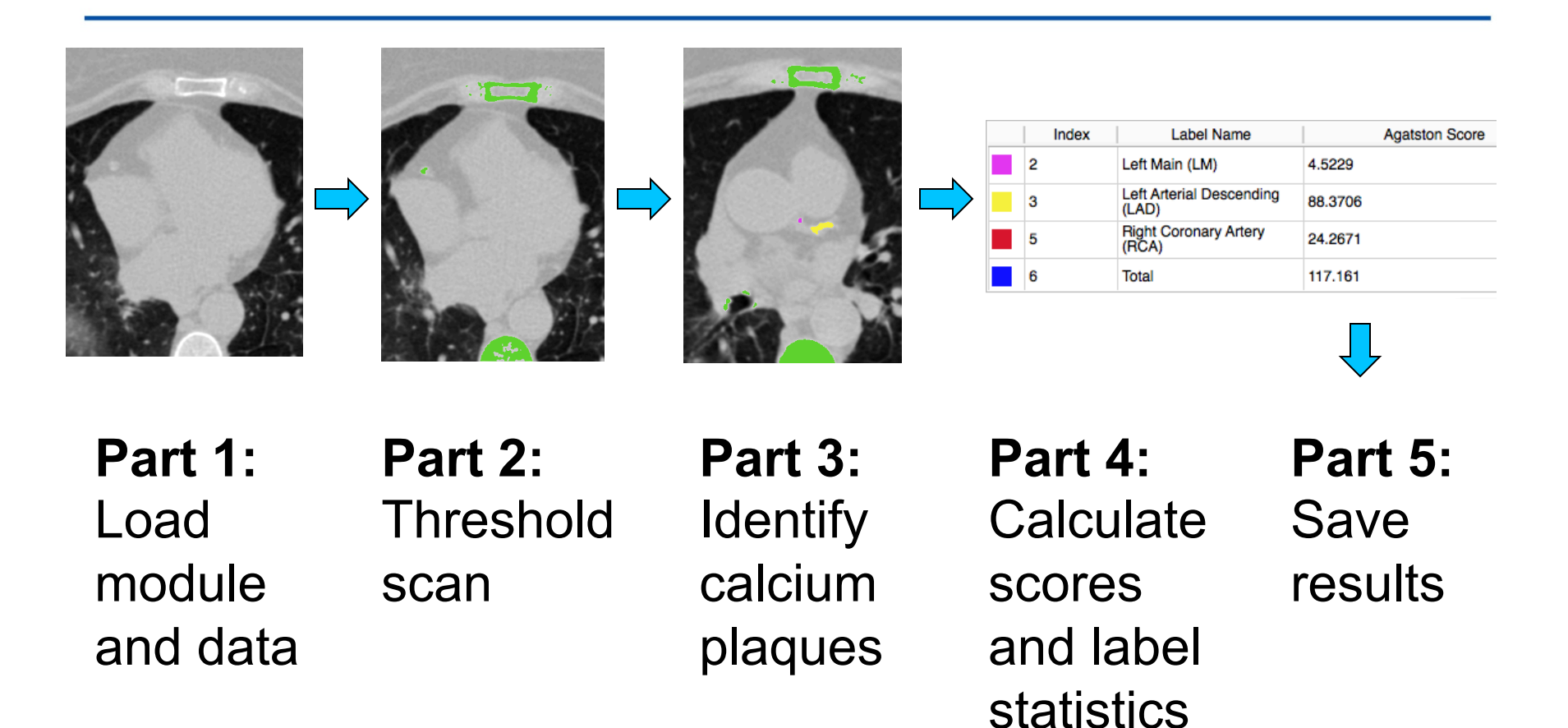

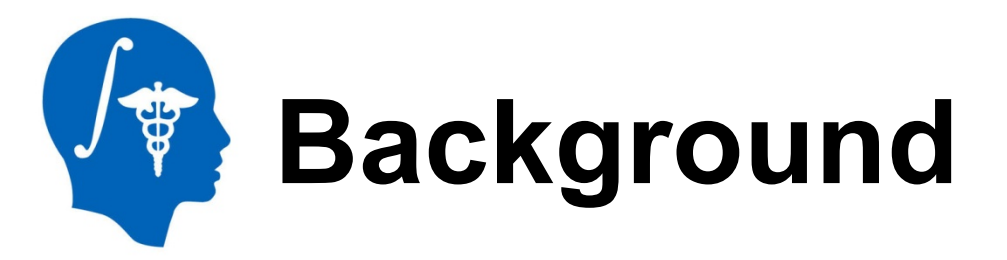

- Cardiovascular Disease is the leading global cause of death: 17.3 million deaths/year
- USA: 600,000 of heart disease per year\*
  - Equates to 1 in every 4 deaths
- 40-60% have no cardiac symptoms before the event\*\*
- Important to identify asymptomatic patients at risk of coronary events

\*http://www.cdc.gov/heartdisease/facts.htm, February 19, 2014 \*\*Myerburg et al. *Am J Cardiol 1997* Virmani et al. *Cardiovasc Pathol. 2001* 

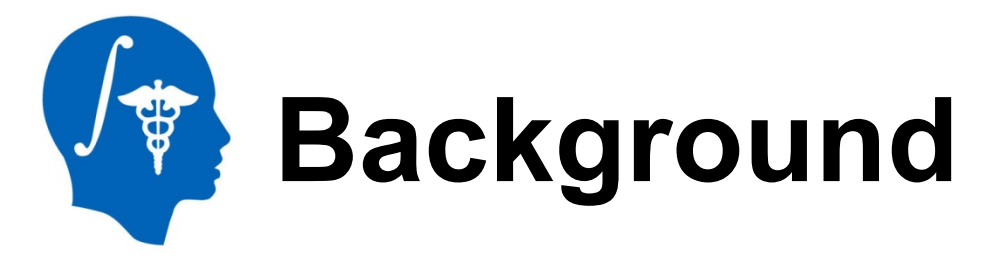

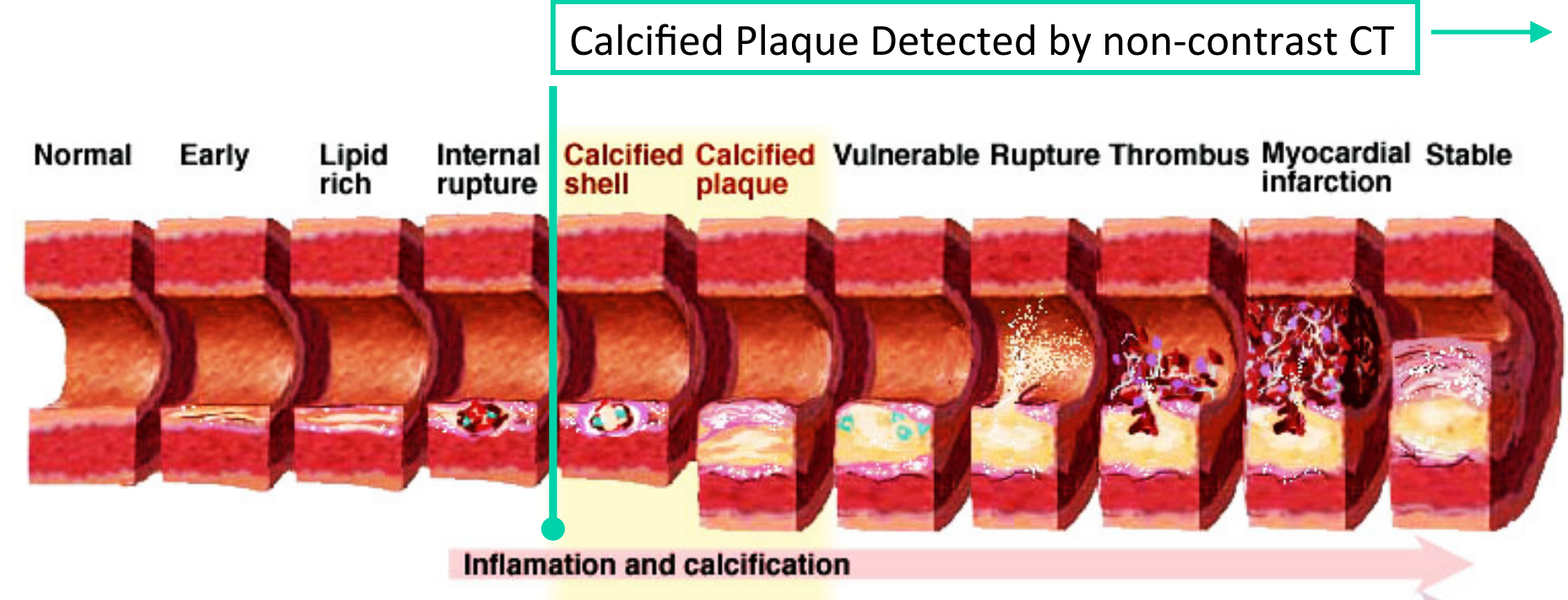

Scar development with calcification

Coronary arterial calcification is part of the development of atherosclerosis, it occurs almost exclusively in atherosclerotic arteries.

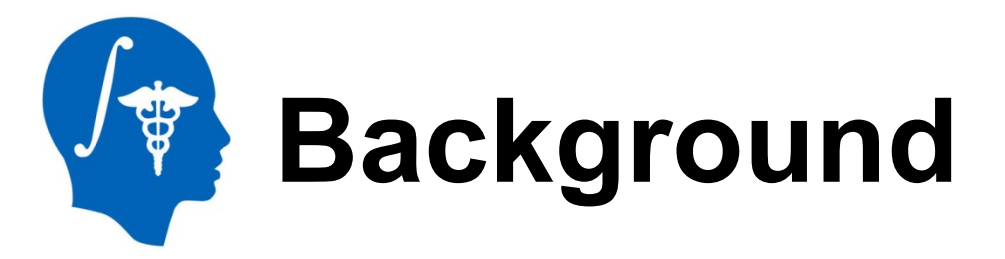

Bone Coronary artery calcium plaque

Each pixel of an EKG-gated noncontrast cardiac CT scan has an attenuation/density unit called Hounsfield Unit (HU).

- Water = 0 HU
- Air = -1000 HU
- Calcium > 130 HU

Pixels with an intensity/HU value greater than 130 represent calcium (such as calcium plaque or bones).

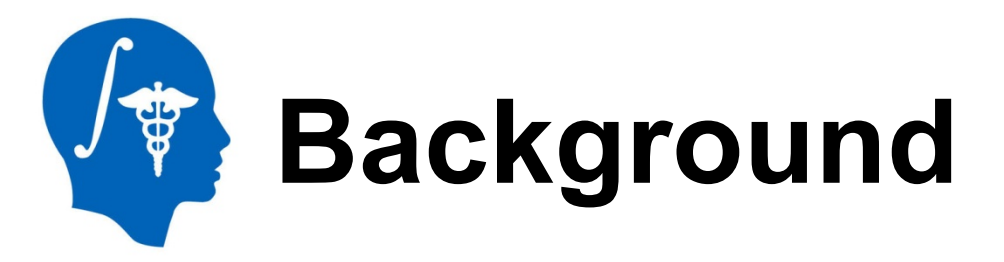

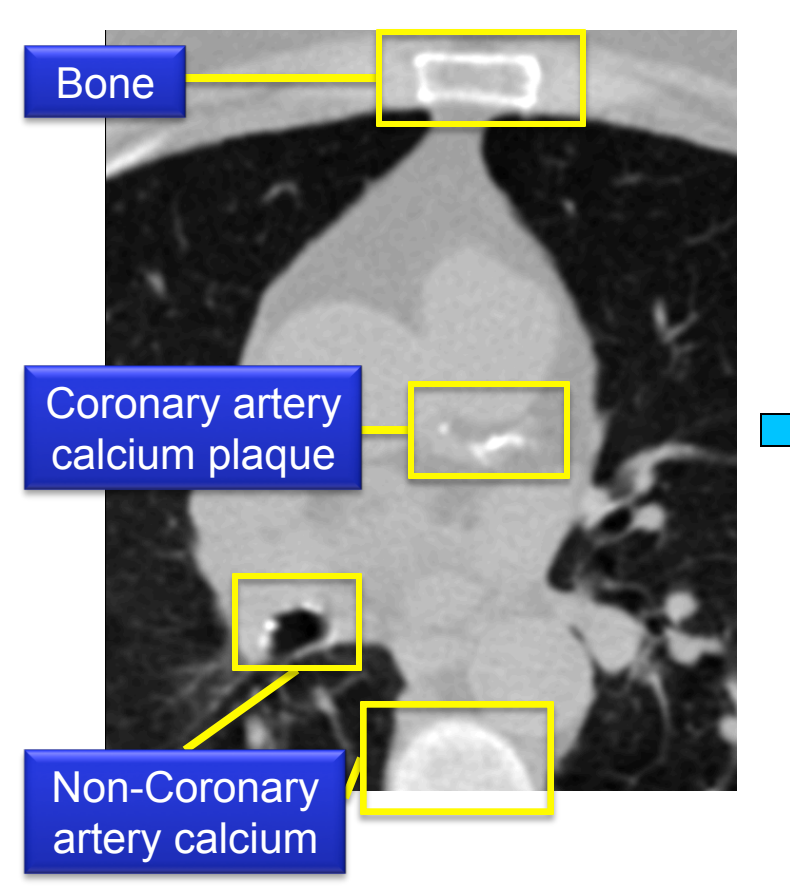

A label map representing calcium is created when

the scan is thresholded at a minimum of 130 HU

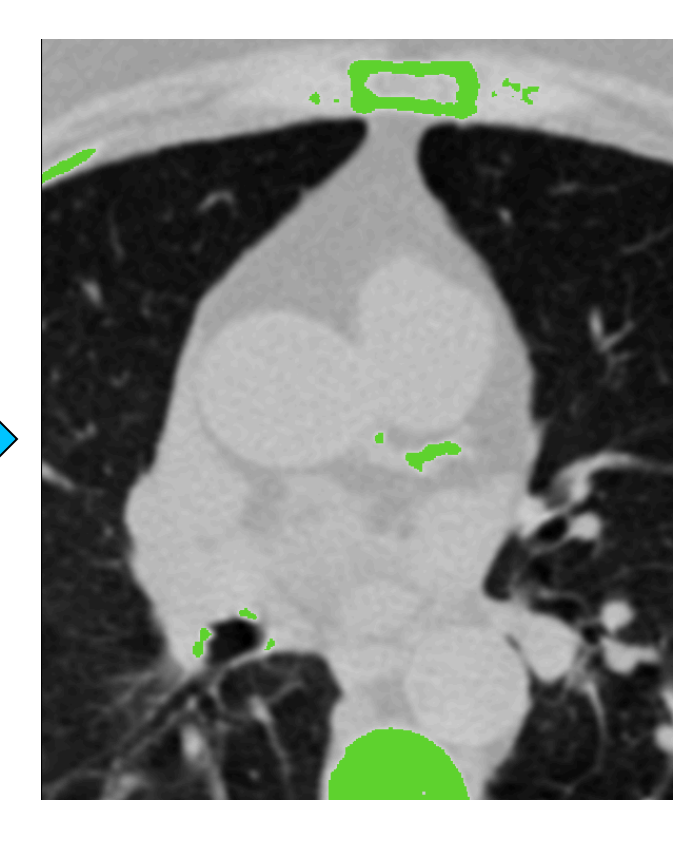

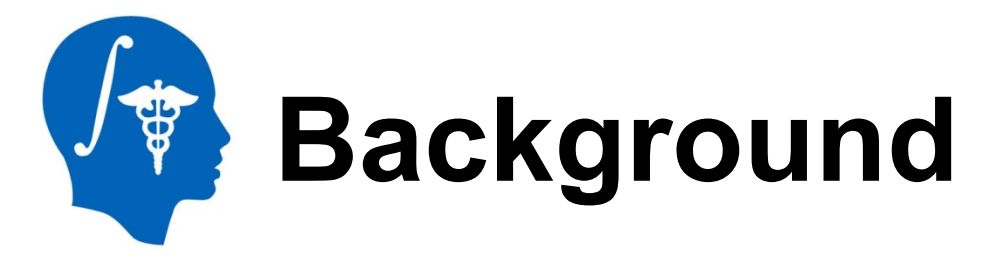

#### 120 KEV Ranges

| HU<br>Range | X-Factor |
|-------------|----------|
| 130-199     | 1        |
| 200-299     | 2        |
| 300-399     | 3        |
| >= 400      | 4        |

A measurement for quantifying the amount of coronary artery calcium plaque is called the **Agatston score**.

Agatston score = Area x X-Factor

The score for a single plaque is simply the product of the plaque **area** in that slice and a weighting factor called the **X-Factor**.

The X-Factor is a value between 1 and 4 based on set ranges for the value of the **largest** intensity pixel in the plaque.

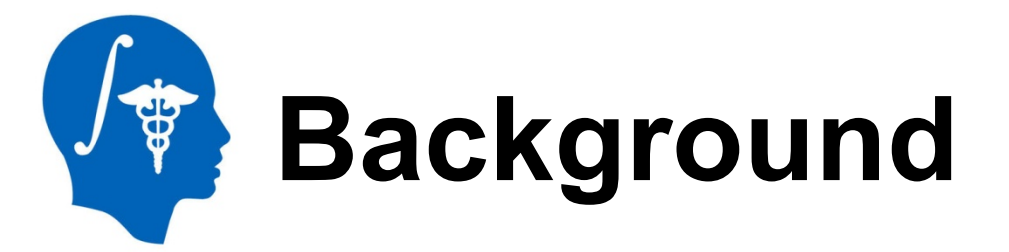

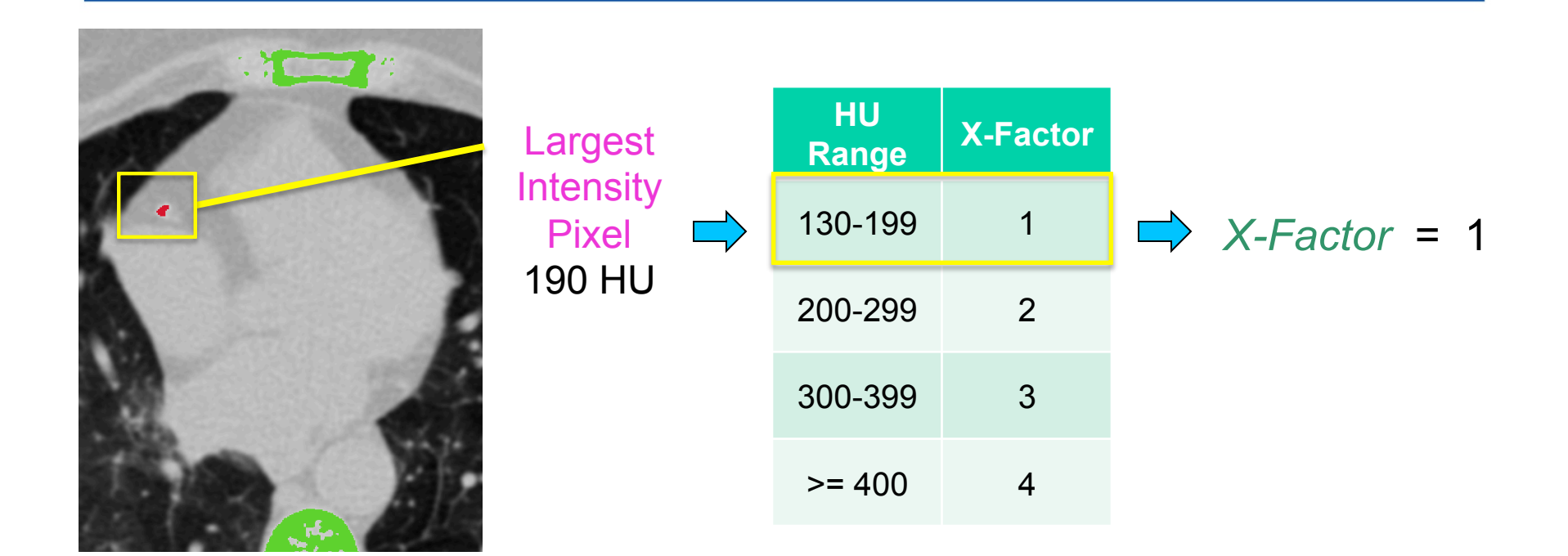

**Agatston score** = **Area** x X-Factor

**18** = **18** *x* **1** 

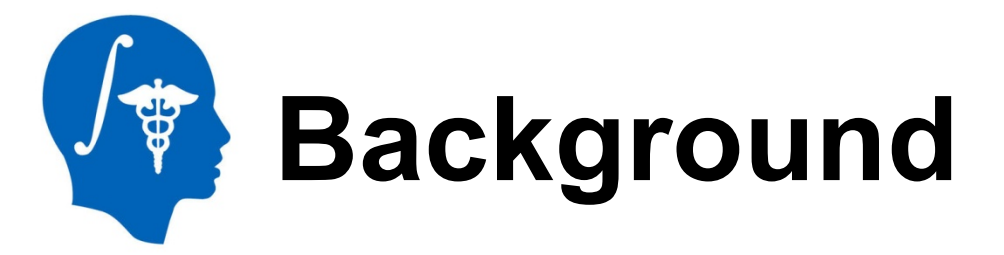

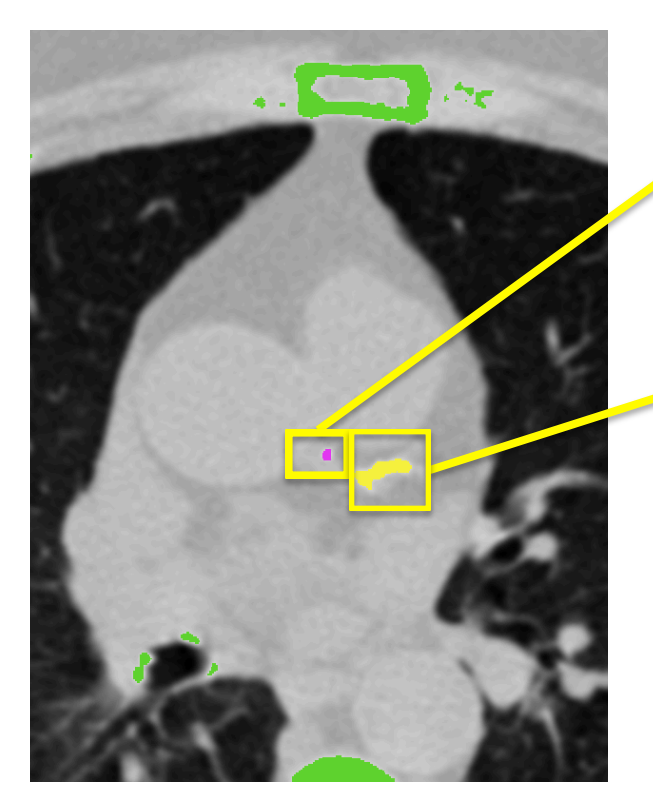

Agatston Score = Area x X-Factor 6 = 3 x 2

Agatston Score = Area x X-Factor **33** = 22 x 4

Total Agatston Score = sum of all islandAgatston Scores from all slices94 = 6 + 88 + (scores on other slices)

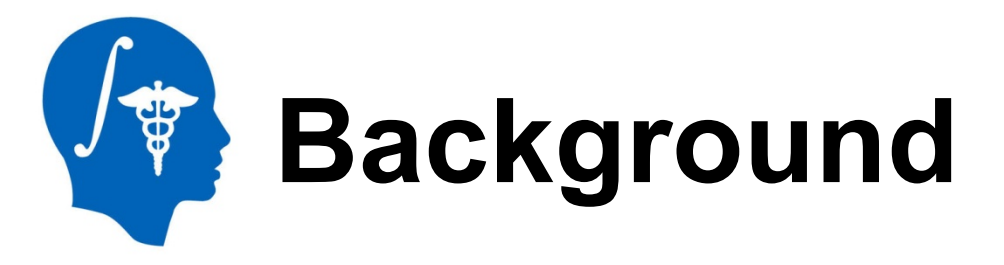

The Agatston score helps doctors identify pre-symptomatic patients at risk for a cardiac event.

It was developed for use with 120 KEV scans, but lower radiation dose scans such as 80 KEV scans could give similar scores with less radiation exposure to the patient.

| Total Agatston<br>Score | Prognosis                                 |
|-------------------------|-------------------------------------------|
| 0                       | No identifiable disease                   |
| 1 - 99                  | Mild Disease                              |
| 100 - 399               | Moderate Disease                          |
| > 400                   | Severe Disease<br>(>2% annual event rate) |

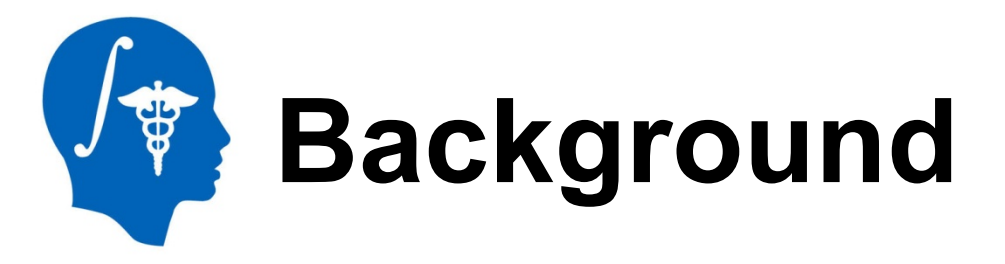

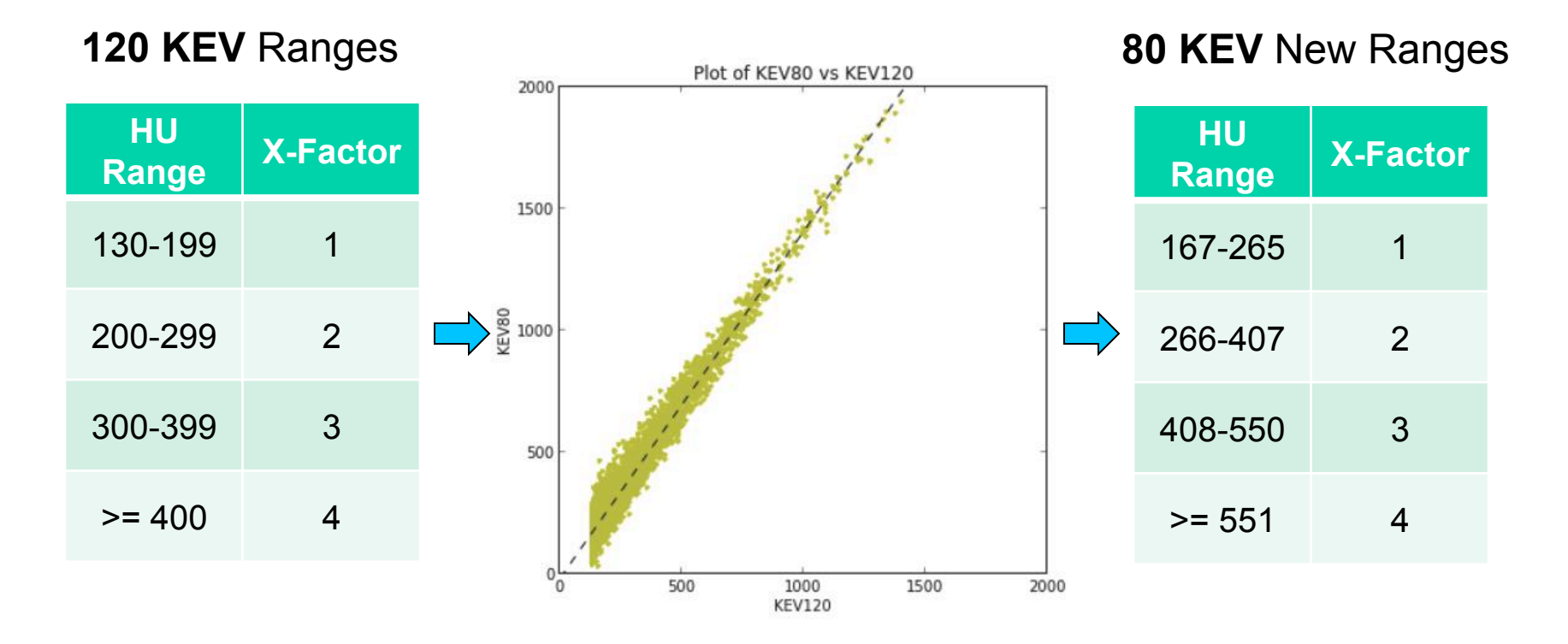

X-Factor ranges were developed for 120 KEV only, so we calculated **new** ranges for **lower radiation 80 KEV** scans based on HU intensity values.

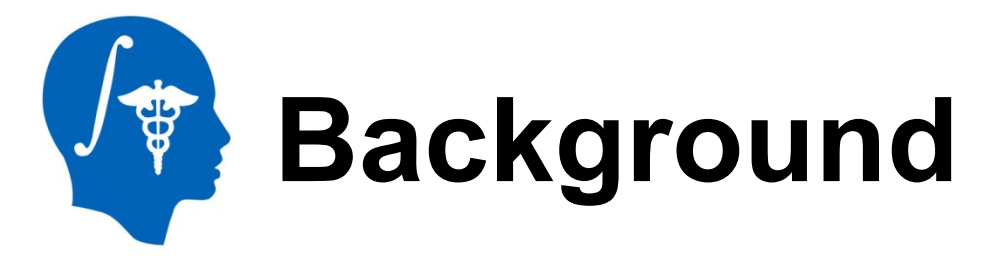

#### 120 KEV Ranges

| HU<br>Range | X-Factor |  |
|-------------|----------|--|
| 130-199     | 1        |  |
| 200-299     | 2        |  |
| 300-399     | 3        |  |
| >= 400      | 4        |  |

This module allows the user to calculate an Agatston score for either 120 KEV scans or 80 KEV scans.

The minimum threshold is set to **167 HU** for 80 KEV based on the new X-Factor ranges and **130 HU** for 120 KEV.

#### 80 KEV New Ranges

| HU<br>Range | X-Factor |
|-------------|----------|
| 167-265     | 1        |
| 266-407     | 2        |
| 408-550     | 3        |
| >= 551      | 4        |

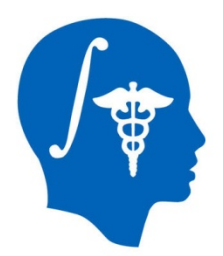

# Part 1: Load Extension

| 📹 Slicer File Edit     | View Help                            |                                |                                                                                                    |  |  |
|------------------------|--------------------------------------|--------------------------------|----------------------------------------------------------------------------------------------------|--|--|
| 00                     | 🥐 Python Interactor                  | жз                             | 3D Slicer 4.3.1-2014-06-24                                                                                                    |  |  |
| DATA DCM SAVE Modules: | 🛎 Extension Manager                  | <sup>#4</sup> = (              | 3 0   🖤 🎱 🍓 🐝   🛄   🏠 🕇 🐻 🔈 👧                                                                                                    |  |  |
| 3DSlicer               | ✓ Module Panel<br>Toolbars<br>Layout | <b>#</b> 5<br>▶                | Image: Second second secon |  |  |
|                        | 😣 Error Log                          | ж0                             |                                                                                                    |  |  |
| Load DICOM Da          |                                      | 2 Load Data<br>oad Sample Data | Open the Extension<br>Manager listed under View                                                                                                    |  |  |
| ► Feedback             |                                      |                                |                                                                                                    |  |  |
| About                  |                                      |                                |                                                                                                    |  |  |
| The Main Window        |                                      |                                |                                                                                                    |  |  |
| Loading and Saving     |                                      |                                |                                                                                                    |  |  |
| · -· ·                 |                                      |                                |                                                                                                    |  |  |

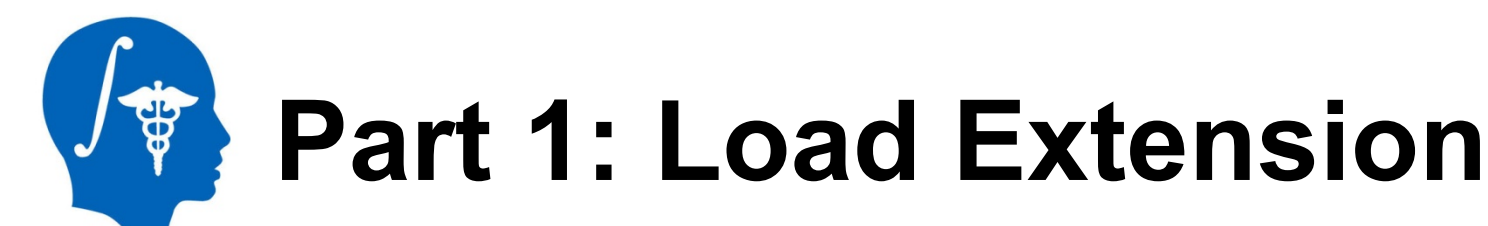

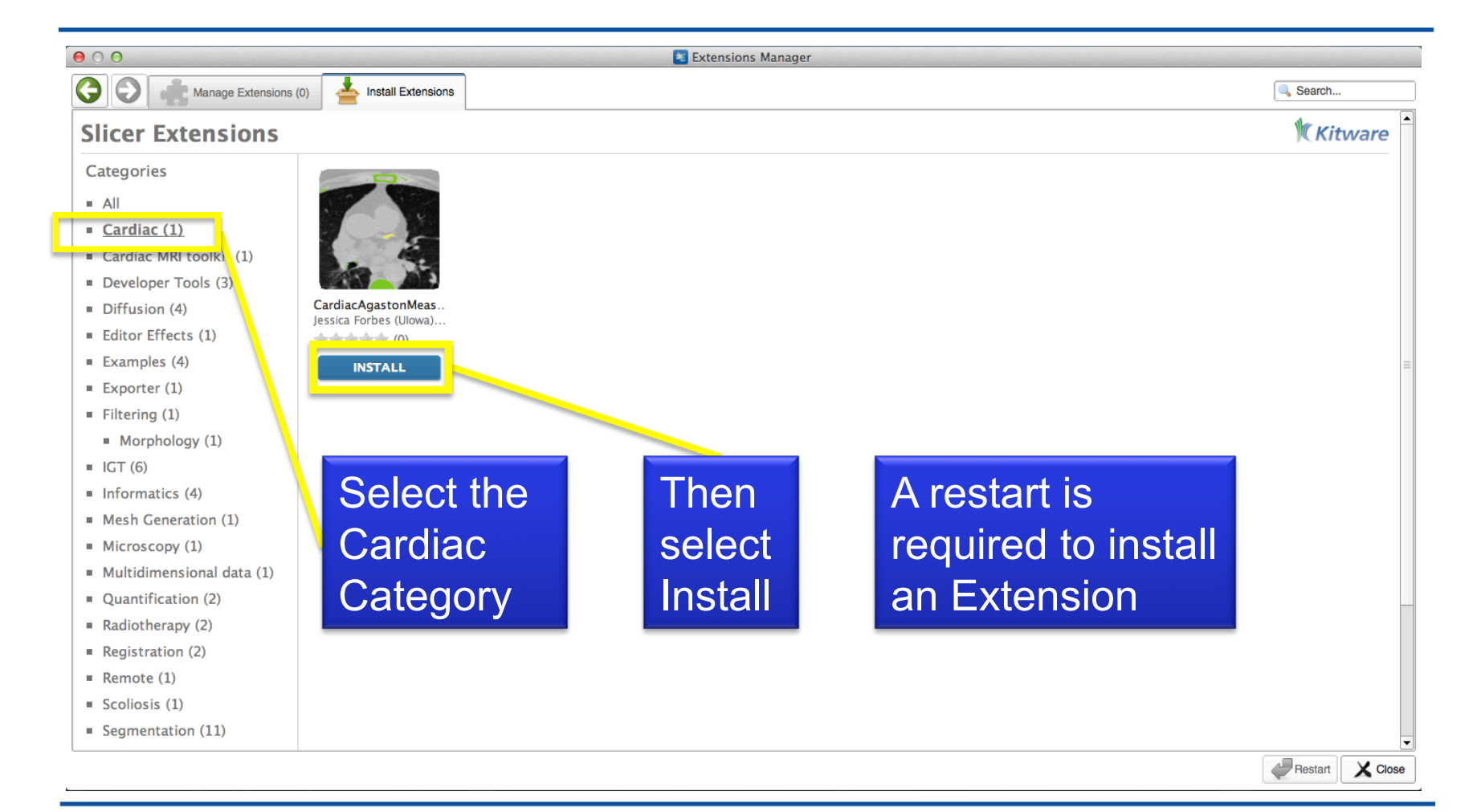

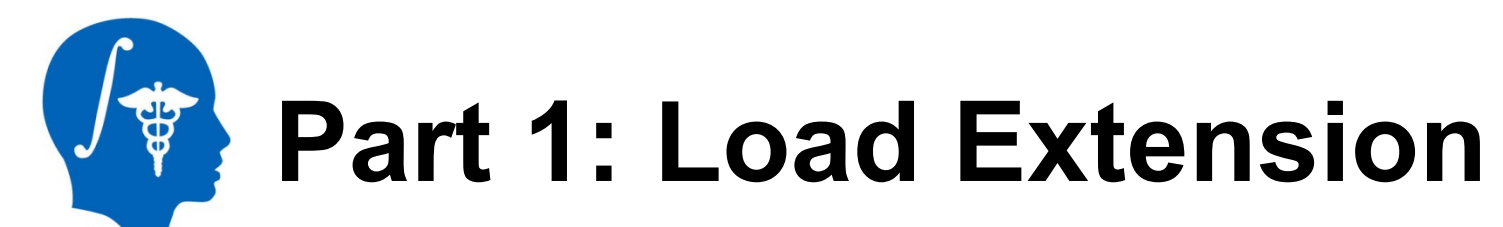

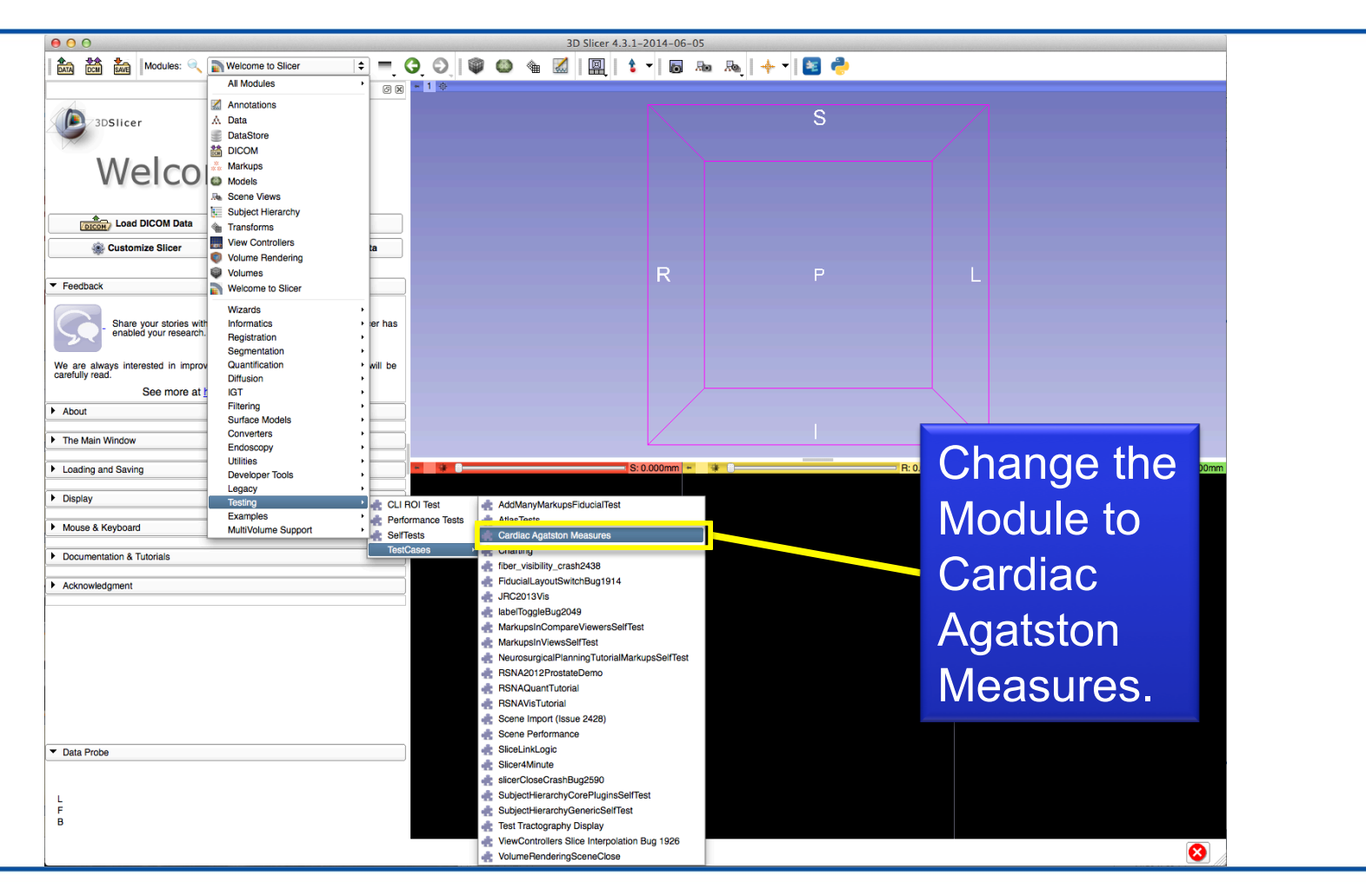

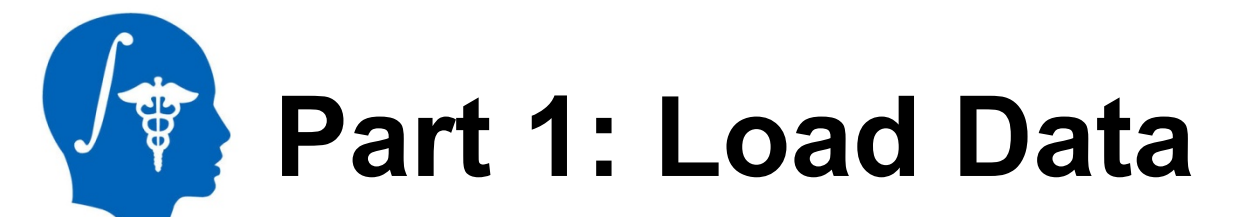

|                                               | Modules: 🤍 🚺                                                                                                    | Cardiac Agatston Measures 🔅 🗮 | 3D Slicer 4.3.1-201                    | 4-06-05<br>🐻 🗛 Ra   🔶 🛛 🔯 🐣 | 4S: 0.000mm                                                                    |
|-----------------------------------------------|----------------------------------------------------------------------------------------------------|-------------------------------|----------------------------------------|-----------------------------|--------------------------------------------------------------------------------|
| 1. Open<br>files using<br>"DATA" or           | Help & Acknowledgement     Advanced - Reload & Test     Input Parameters     Input Volume: Select a Volume     Select a Volume | Reload<br>Reload and Test     | Choose Directory to Ac                 | Add - at into the scene     | 2. Choose the nii.gz<br>file to add from the<br>downloaded Tutorial<br>dataset |
| DOIM                                          |                                                                                                    | Threshold Volume              | ✓ /scratch/cardiac_agatston_score_test | scan.nii.gz                 | Volume 🔷                                                                       |
| Note: this mo<br>with NIFTI, N<br>DICOM files | odule works<br>NRRD, and                                                                                                    |                               | Reset                                  |                             | Cancel                                                                         |
|                                               |                                                                                                    |                               |                                        |                             | 3. Select OK                                                                   |
|                                               |                                                                                                    |                               |                                        |                             |                                                                                |
|                                               | ▼ Data Probe                                                                                                    |                               |                                        |                             |                                                                                |
|                                               | L<br>F<br>B                                                                                                    |                               |                                        |                             |                                                                                |

# Part 1: Module Overview

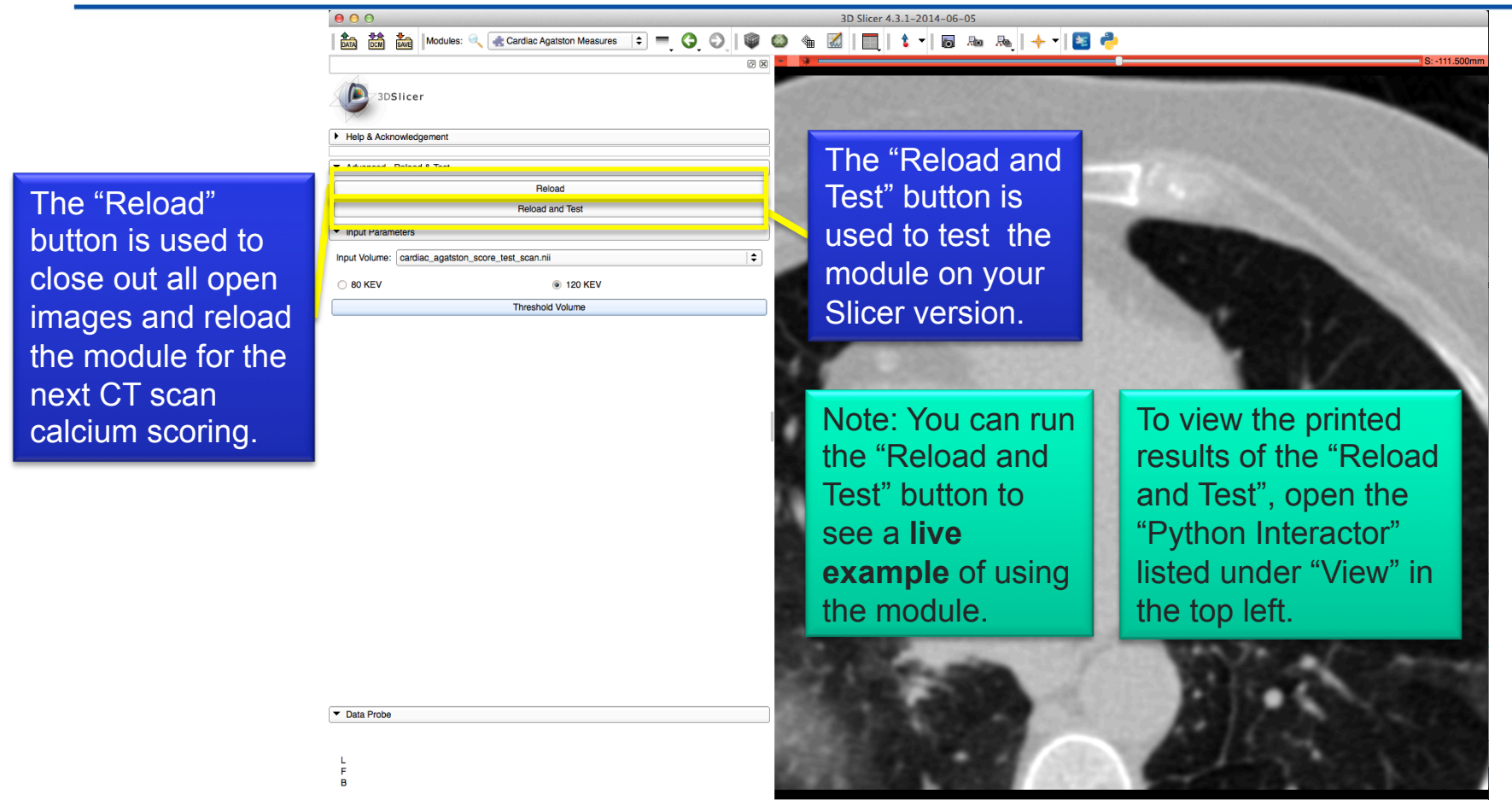

# Part 2: Threshold Scan

📩 🛗 🥍 Modules: 🔍 🖟 Cardiac Agatston Measures 💠 💻 🧿 🕥 🖤 🚳 🍓 📶 📘 💲 🗸 🐻 🗛 🗛 🔶 🔽 😫

| 1. Choose  |
|------------|
| if scan is |
| 80 KEV or  |
| 120 KEV    |

000

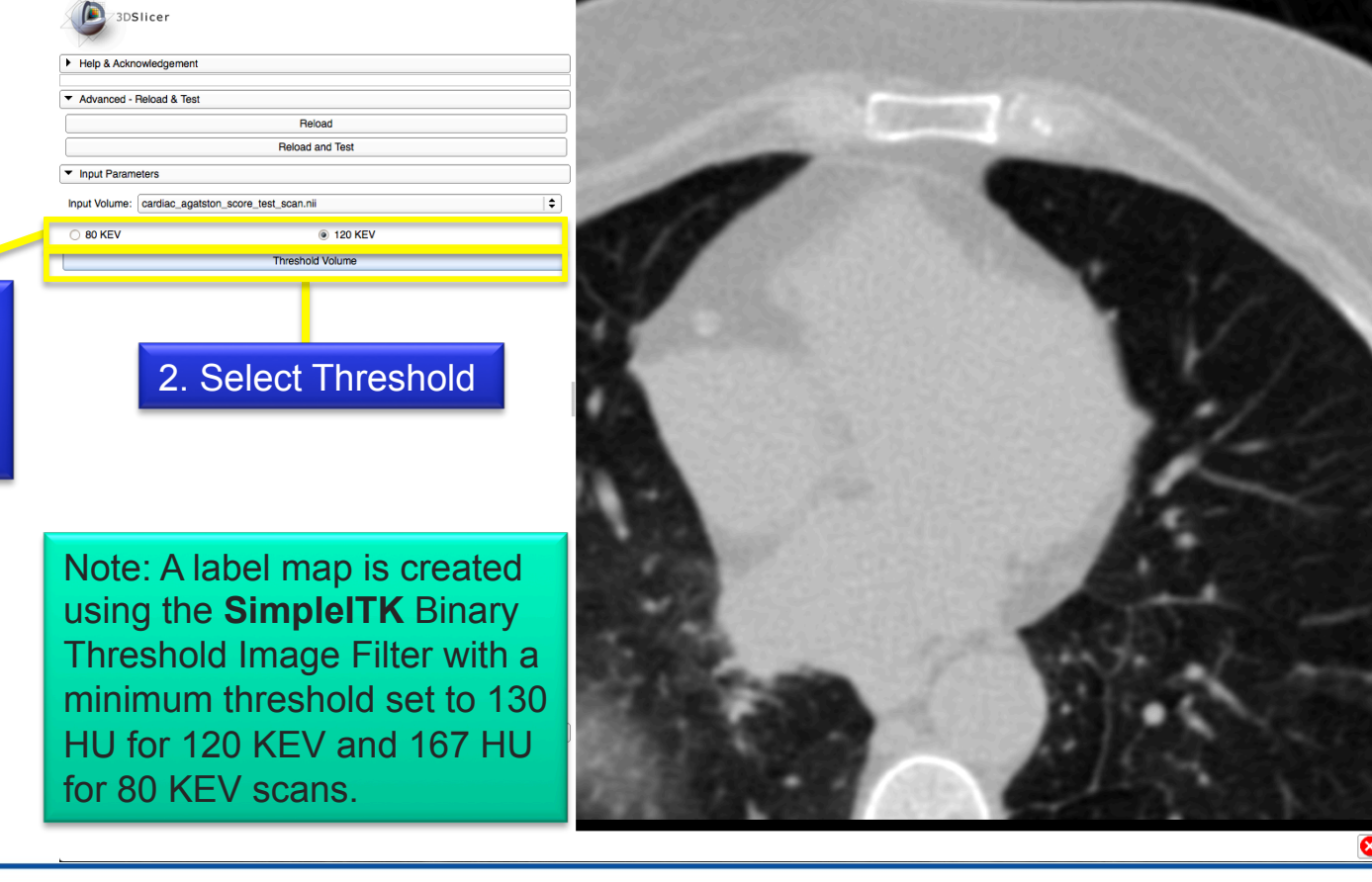

3D Slicer 4.3.1-2014-06-05

# Part 3: Identify plaques

| 00                                                   | 3D Slicer 4.3.1-2014-06-05                      |
|------------------------------------------------------|-------------------------------------------------|
| 🕅 🕅 🕅 Modules: 🔍 💽 Cardiac Agatston Measures 🗦 💻 🧿 🕥 | 🎯 🚳 📹 🔣 🔲 😫 🕶 🗛 🔶 🔸 🛛 🔯 🥐                       |
|                                                      | 6 8 S:-108.500mm                                |
| 3DSlicer                                             | Select one of these 5 buttons to start the      |
| Help & Acknowledgement                               |                                                 |
| <ul> <li>Advanced - Reload &amp; Test</li> </ul>     | ChangelslandEffect from the Editor widget       |
| Reload                                               | and set the label                               |
| Reload and Test                                      |                                                 |
| <ul> <li>Input Parameters</li> </ul>                 | 1. Default sets the label to the bright         |
| Input Volume: cardiac_agatston_score_test_scan.nli   | * Salaium planus label                          |
| 0 80 KEV (120 KEV)                                   | green delauit calcium plaque label              |
| Threshold Volume                                     | (useful to change incorrectly identified        |
| ▼ Edit Selected Label Map                            |                                                 |
| Default                                              | plaques back to default)                        |
| LM                                                   | <b>2 I M</b> sets the label to Left Main        |
| LAD                                                  |                                                 |
| LCX                                                  | <b>3.</b> LAD sets the label to Left Arterial   |
|                                                      | Descending                                      |
| Undo/Redo/Default:                                   | Descending                                      |
| Active Tool:                                         | <b>4.</b> LCX sets the label to Left Circumflex |
|                                                      | <b>5 PCA</b> sets the label to Right Coronary   |
| Label: default 1                                     |                                                 |
| Apply                                                | Artery                                          |
|                                                      |                                                 |
|                                                      |                                                 |
|                                                      | <b>Note:</b> Use keyboard shortcut keys 1-5 to  |
|                                                      |                                                 |
|                                                      | quickly select these buttons.                   |
| Chart Agatston Score 4 Ignore Zero                   |                                                 |
| Save                                                 |                                                 |
| Data Broha                                           |                                                 |

National Alliance for Medical Image Computing http://www.na-mic.org

**S** 

# Part 3: Identify plaques

| 00                                                 | 3D Slicer 4.3.1-2014-06-05                       |                                                                                                    |
|----------------------------------------------------|--------------------------------------------------|----------------------------------------------------------------------------------------------------|
| 🕅 🕅 🕅 🗰 Modules: 🔍 🚓 Cardiac Agats                 | ion Measures 💠 💻 🧿 💿   🖤 🚳 🎕 🔣   🛄   🕯 🔻   🐻 🗛 👧 | 🔶 🚽 🔁 🥏                                                                                                    |
|                                                    | © 8                                              | S: -108.500mm                                                                                                    |
| 3DSIIcer                                           |                                                  | the second second second second second                                                                                                    |
| ► Help & Acknowledgement                           |                                                  |                                                                                                    |
| <ul> <li>Advanced - Reload &amp; Test</li> </ul>   | . 1                                              |                                                                                                    |
| Reload                                             |                                                  |                                                                                                    |
| Reload and                                         |                                                  | int allows the user to select a                                                                                                    |
| ▼ Input Parameters                                 |                                                  | al and paint over calaium                                                                                                    |
| Input Volume: cardiac_agatston_score_test_scan.nii | ÷                                                |                                                                                                    |
| 0 80 KEV ()                                        |                                                  | gues on a single slice 2D.                                                                                                    |
| Threshold Vi                                       |                                                  | tood of 2D                                                                                                    |
| Coll Selected Label Map                            |                                                  | leau or 5D.                                                                                                    |
| Default                                            |                                                  | and the second second second second second second second second second second second second second second second                                                                                                    |
|                                                    |                                                  |                                                                                                    |
| LCX                                                |                                                  |                                                                                                    |
| RCA                                                |                                                  |                                                                                                    |
| Undo/Redo/Default: 🛷 🐼 🗾                           | Oth                                              | ner shortcut kevs:                                                                                                    |
| Active Tool                                        |                                                  | Undo: "z"                                                                                                    |
|                                                    |                                                  |                                                                                                    |
| Unde/Dede/Defeult                                  |                                                  | Redo: "y"                                                                                                    |
| Undo/Redo/Default:                                 |                                                  | Pointer: "esc" (escape key)                                                                                                    |
|                                                    |                                                  |                                                                                                    |
|                                                    | · · · · · · · · · · · · · · · · · · ·            | Paint: "p"                                                                                                    |
|                                                    | •                                                | Toggle label outlines on/off                                                                                                    |
| Default Pointer selects the                        | Contraction of the second second                 |                                                                                                    |
| regular mouse pointer and                          |                                                  | using o                                                                                                    |
| decelecte ether teele                              | 🔷 🗘 Ignore Zero                                  |                                                                                                    |
| deselects other tools.                             |                                                  | and the second second sec |
|                                                    |                                                  | Land and the second second second second second second second second second second second second second second                                                                                                    |

8

National Alliance for Medical Image Computing http://www.na-mic.org

**A** 

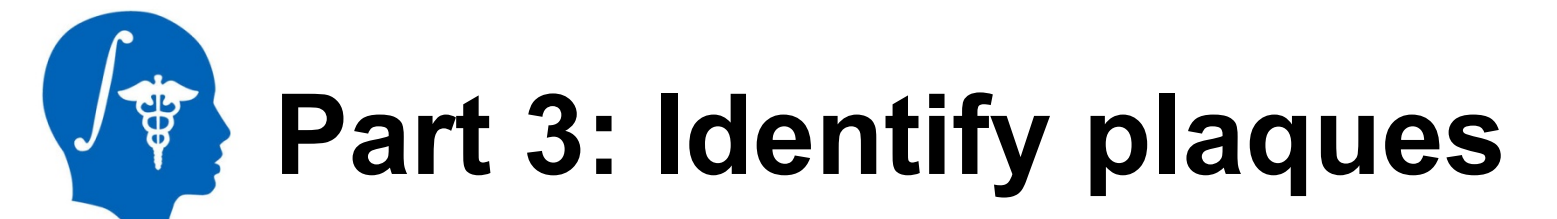

|               | ● ● ● ● 3D Slicer 4.3.1-2014-06-05                                           |        |
|---------------|------------------------------------------------------------------------------|--------|
|               | 📩 🛗 🐜 Modules: 🔍 💽 Cardiac Agatston Measures 💠 💻 🔾 🔘 🥡 🚳 🍇 🔣 📗 📩 🐜 🚲   🔶 🔻 🔯 |        |
|               | B B Si-tOB                                                                   | .500mm |
|               | Help & Acknowledgement                                                       |        |
|               | ▼ Advanced - Reload & Test                                                   | 23     |
|               | Reload                                                                       |        |
|               | Reload and Test                                                              | 100    |
|               | Input Volume: Cardiac agatston, score test, scan, nii                        | 10     |
|               | © 80 KEV                                                                     |        |
|               | Threshold Volume                                                             | 33     |
|               | ▼ Edit Selected Label Map                                                    | 25     |
| Click on      | 2. Click on an Island of                                                     |        |
| e of the five |                                                                              |        |
|               | RCA AS RCA                                                                   |        |
|               | Undo/Redo/Default: 🛷 🐼 🔀 💋                                                   |        |
| or now click  |                                                                              |        |
| the red       |                                                                              | 6-6    |
| itton for     | Label: default 1                                                             | 22     |
|               | Apply                                                                        |        |
| 5A            |                                                                              |        |
|               |                                                                              |        |
|               |                                                                              |        |
|               |                                                                              |        |
|               | Chart Agatston Score C Ignore Zero                                           |        |
|               | Save                                                                         |        |
|               |                                                                              |        |

## **Part 3: Identify plaques**

|               | 000                                                    | 3D Slicer 4.3.1-2014-06-05                                                                                                    |
|---------------|--------------------------------------------------------|----------------------------------------------------------------------------------------------------|
|               | 📩 📩 🙀 Modules: 🔍 🛃 Cardiac Agatston Measures 💠 💻 🧿 🔘 🕸 | 🖀 📶 📘 🕯 👻 🐻 🗛 🗛 📥 + 🛛 🚺 🥐                                                                                                    |
|               | e x - 1                                                | ¥ S: -108.500mm                                                                                                    |
|               | 3DSlicer                                               |                                                                                                    |
|               | Help & Acknowledgement                                 |                                                                                                    |
|               | ▼ Advanced - Reload & Test                             |                                                                                                    |
|               | Reload                                                 |                                                                                                    |
|               | Reload and Test                                        | and the second second second second second second second second second second second second second second second                                                                                                    |
|               | ▼ Input Parameters                                     | and the second second sec |
|               | Input Volume: cardiac_agatston_score_test_scan.nii     |                                                                                                    |
|               | 80 KEV     120 KEV     Threshold Volume                |                                                                                                    |
|               | ▼ Edit Selected Label Map                              |                                                                                                    |
|               | Default LM LAD                                         | This "island" of pixels that you selected has now been                                                                                                    |
| Note that the | LCX                                                    | set to the RCA label                                                                                                    |
| Change        | Undo/Redo/Default:                                     |                                                                                                    |
| ISIANO ETTECI | Active Tool: ChangelslandEffect                        | Scroll through nearby slices                                                                                                    |
|               | Label: Right Coronary Artery (RCA) 5                   | to see that pixels connected                                                                                                    |
| for the red   | Click on segmented region to change all                | to these pixels in 2D are                                                                                                    |
| DCA Jahol     |                                                        | to these pixels in 3D are                                                                                                    |
| RUA label     | - Analy                                                | identified as <b>RCA</b> as well                                                                                                    |
| number 3      | Apply                                                  | identified do NOA do Well.                                                                                                    |
|               |                                                        |                                                                                                    |
|               |                                                        |                                                                                                    |
|               |                                                        |                                                                                                    |
|               | Chart Agatston Score                                   | Sector results and the sector sector sector sector sectors                                                                                                    |
|               | Save                                                   |                                                                                                    |
|               | ► Data Probe                                           | and the second second second second second second second second second second second second second second second                                                                                                    |

8

National Alliance for Medical Image Computing http://www.na-mic.org

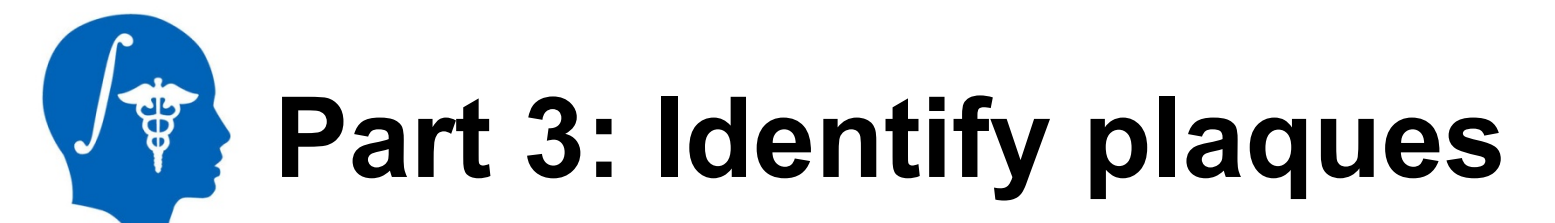

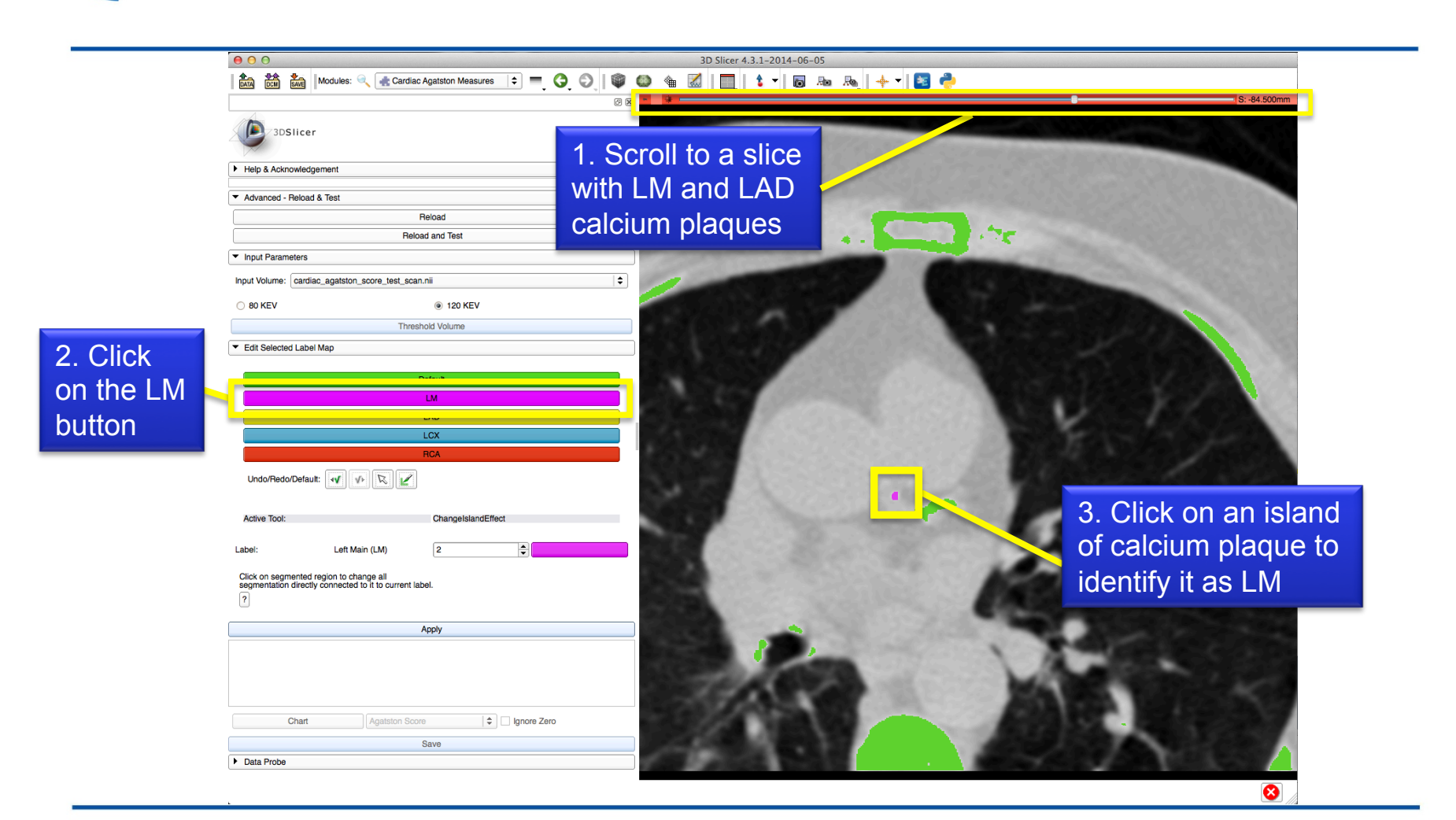

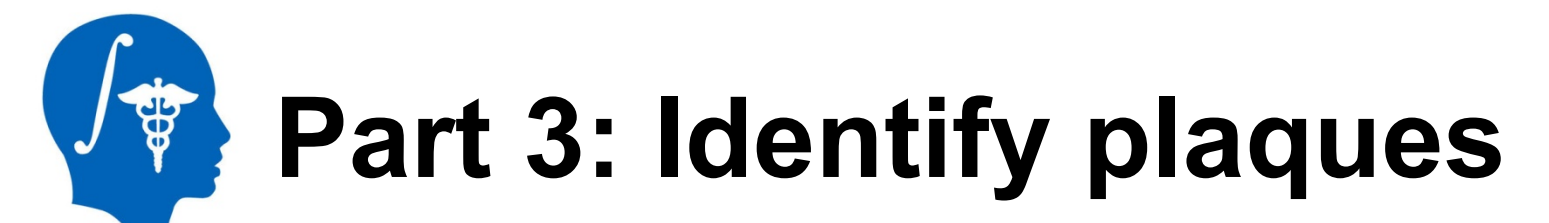

|          | 00                                                      | 3D Slicer 4.3.1-2014-06-05                                                                                                    |
|----------|---------------------------------------------------------|----------------------------------------------------------------------------------------------------|
|          | 🎰 🃸 Modules: 🔍 🛃 Cardiac Agatston Measures 💠 💻 🧿 🔘 🖤    | 🕲 🞕 📶 📘 🕯 🕶 🗛 🔶 🖓                                                                                                    |
|          | 8                                                       | R 9 9 5:-84.500mm                                                                                                    |
|          | 3DSlicer                                                |                                                                                                    |
|          | Help & Acknowledgement                                  |                                                                                                    |
|          | ✓ Advanced - Reload & Test                              |                                                                                                    |
|          | Reload                                                  |                                                                                                    |
|          | Reload and Test                                         |                                                                                                    |
|          | ✓ Input Parameters                                      |                                                                                                    |
|          | Input Volume: cardiac_agatston_score_test_scan.nii      |                                                                                                    |
|          | 0 80 KEV                                                |                                                                                                    |
|          | Threshold Volume                                        |                                                                                                    |
|          | ✓ Edit Selected Label Map                               |                                                                                                    |
| Click on | Default                                                 |                                                                                                    |
|          |                                                         |                                                                                                    |
| e LAD    | LAD                                                     |                                                                                                    |
| utto in  | NO71                                                    |                                                                                                    |
| JIION    | RCA                                                     |                                                                                                    |
|          | Undo/Redo/Default: 🛷 🐼 🖉                                | A LOW BOOKS AND A LOW AND A LOW AND A LOW AND A LOW AND A LOW AND A LOW AND A LOW AND A LOW AND A LOW AND A LOW                                                                                                    |
|          |                                                         | 2 Click on an island                                                                                                    |
|          | Active Tool: ChangelslandEffect                         |                                                                                                    |
|          | Label: Left Arterial Descending (LAD) 3                 | for the second second s |
|          | Click on comparted ration to change all                 |                                                                                                    |
|          | segmentation directly connected to it to current label. | Identify It as LAD                                                                                                    |
|          | 2                                                       |                                                                                                    |
|          | Apply                                                   |                                                                                                    |
|          |                                                         |                                                                                                    |
|          |                                                         |                                                                                                    |
|          |                                                         |                                                                                                    |
|          | Chart Agatston Score Score                              | CONTRACT CONTRACT                                                                                                    |
|          | Sava                                                    |                                                                                                    |
|          | ▶ Data Probe                                            |                                                                                                    |
|          |                                                         |                                                                                                    |
|          |                                                         |                                                                                                    |

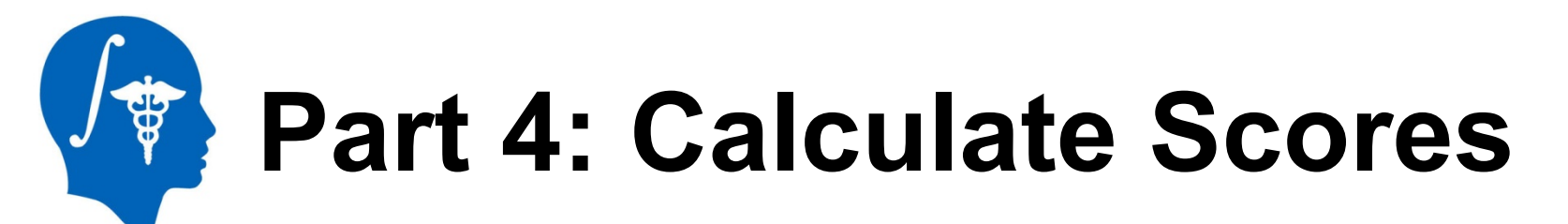

1. Select Apply to calculate the Agatston score and label statistics for individual labels and the total

| Apply     |                                |                |       |                          |            |     |     |         |         |         |  |
|-----------|--------------------------------|----------------|-------|--------------------------|------------|-----|-----|---------|---------|---------|--|
| <br>Index | Label Name                     | Agatston Score | Count | Volume mm <sup>4</sup> 3 | Volume cc  | Min | Max | Mean    | StdDev  | <b></b> |  |
| 2         | Left Main (LM)                 | 4.5229         | 26    | 6.78436                  | 0.00678436 | 137 | 276 | 201.538 | 44.7251 |         |  |
| 3         | Left Arterial Descending (LAD) | 88.3706        | 254   | 66.2779                  | 0.0662779  | 131 | 654 | 290.76  | 121.42  | =       |  |
| 5         | Right Coronary Artery<br>(RCA) | 24.2671        | 104   | 27.1374                  | 0.0271374  | 130 | 384 | 208.077 | 61.6902 | _       |  |
| 6         | Total                          | 117.161        | 384   | 100.2                    | 0.1002     | 130 | 654 | 262.326 | 111.709 | -       |  |

| Chart      | Agatston Score |                                                                   |
|------------|----------------|-------------------------------------------------------------------|
| Data Probe |                | Count<br>Volume mm^3<br>Volume cc<br>Min<br>Max<br>Mean<br>StdDev |

2. (Optional) Select Chart and Column to compare the values for each label

Note that the Agatston score is calculated with the use of **SimpleITK** filters to identify user labeled calcium islands in each slice, find the area, and find the maximum HU pixel intensity.

Ignore Zero

Part 4: Calculate Scores

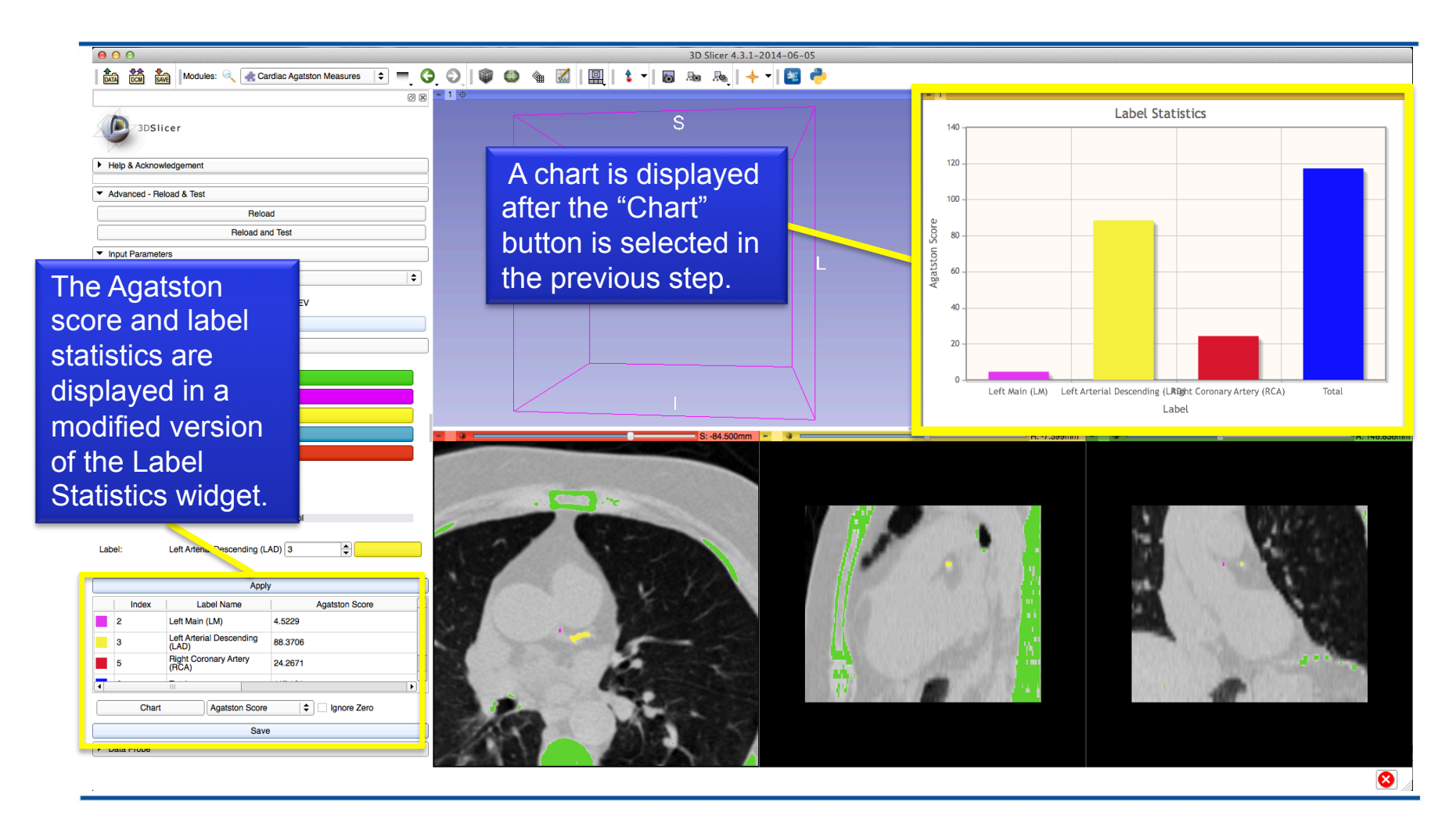

Part 5: Save Results

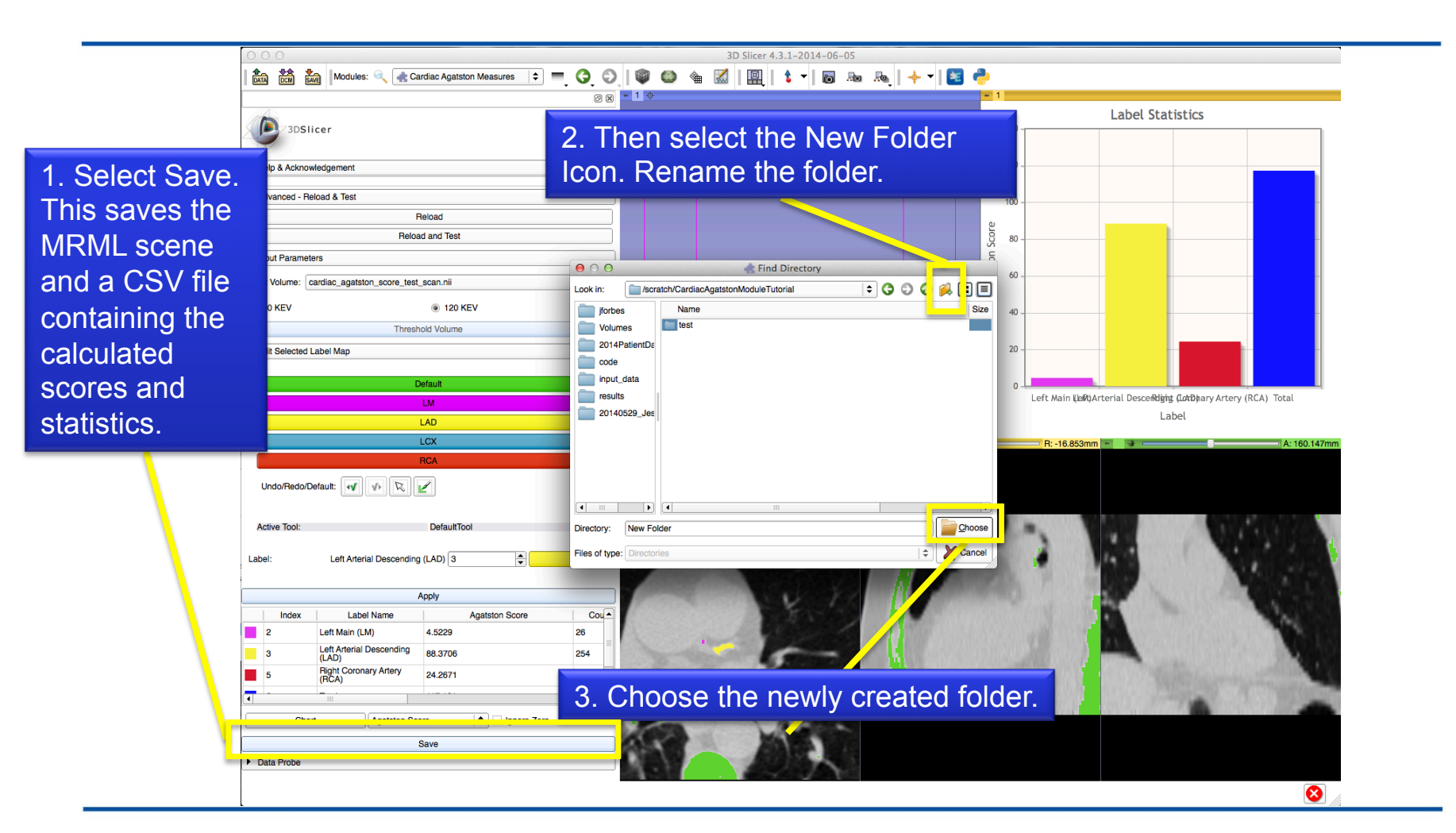

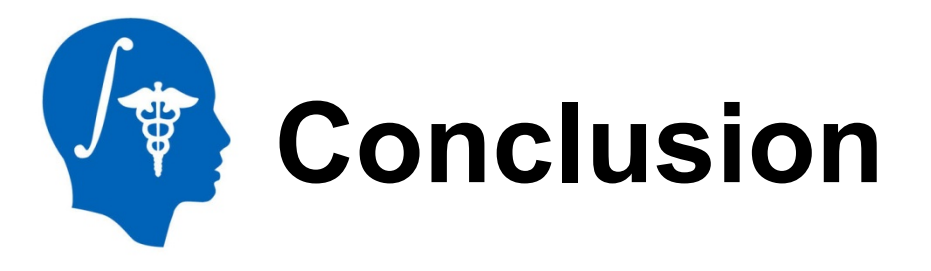

# **Congratulations!**

- You have just completed the Agatston score for your pre-symptomatic patient and will be able to make a more informed decision about the chances of a cardiac event.
- If you used 80 KEV scans, you have also reduced the radiation exposure of your patient.
- Your data is saved and can be easy re-opened for review.

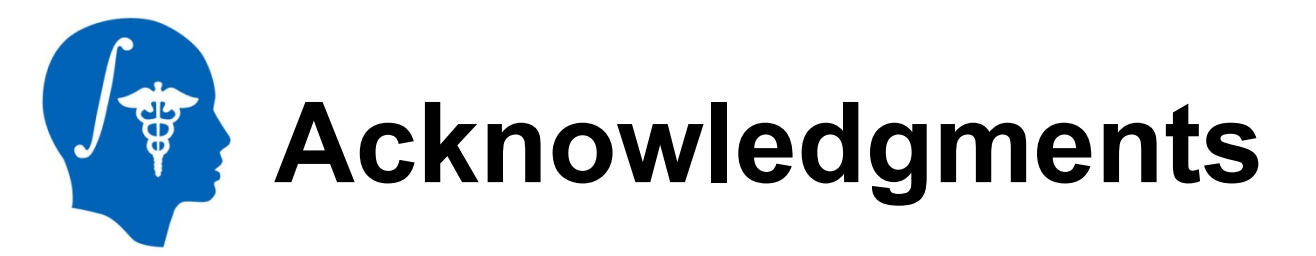

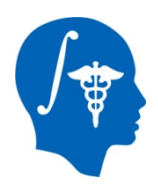

## National Alliance for Medical Image Computing NIH U54EB005149

### The SINAPSE Lab

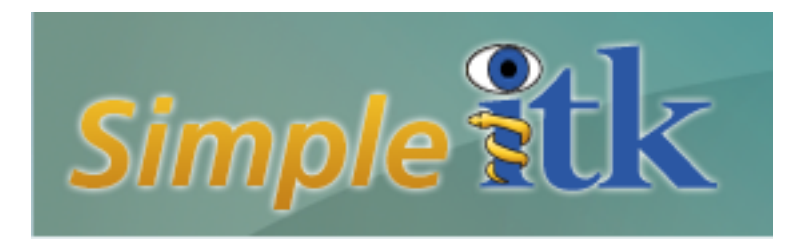